# Ability to Close Checkup Early and Reopen a Report

Introduction Description Configuration/Setup How to Close a Checkup Early? How to Reopen a report?

#### Introduction

Do you have scenarios where a candidate is not able to invite the required number of raters for the checkup or they do not have any prior experience hence do not have a manager or peer to invite to complete a checkup or any other situation due to which the checkup is not getting completed? Would you reach out to Checkster support to help close such checkups?

Do you have situations where a hiring manager is asking for more references for a specific candidate to get a better understanding about them, or would you prefer to have candidate get more raters to complete a checkup and want to reopen the report? Do you reach to Checkster support for completing this action?

Well, this is case for past now! 😄 You, as a Checkster user, can now have complete ownership of the checkup, when to start it, when to close a checkup early or even when reopen a report (for any aforesaid reasons) for a specific candidate.

### Description

**Complete Checkup Early** - When a survey is added to an account, some conditions are set in background on when a checkup should be deemed as auto-complete. For eg.: for a survey to be auto completed, if the minimum requirement is set as 4 surveys to be completed out of 7. Once this condition is met, checkup would automatically get completed and a report will be generated. But if due to any reasons, a candidate might not be able to satisfy these minimum requirement - in this case recruiter/survey owner might want to close a checkup early so as have a report is generated.

**Reopen Checkup** - Once a report is generated for a completed checkup, recruiter/hiring manager might ask for more references and in such scenario, support would receive a request to reopen the checkup.

To cover both the scenarios above, a new permission level is being introduced which will give the control to the customer to Close Checkup early or reopen a checkup early. Advantage to of the permission would be that customer account admin can control who within their company should have this access.

## Configuration/Setup

- Configuration/setup can only be done by user who has Admin access. If you do not have admin rights, please reach out to the Admin within your organisation and they can follow the steps below to grant you the right permissions.
- **() [For Internal Harver use only]** Anyone within Harver who is testing this capability, make sure to switch to Employer View when you log-in into Employer portal!

The customer account admin (system admin) can only grant this permission to a non-admin account user. To do so, they follow these steps:

1. On the Employer portal, go to Settings (1) tab, click on Permissions (2), and then Add Role (3). The default role "Employer Admin SubAccount" cannot be edited and hence cannot be used for this feature.

|   | home                                                                                                    | start new                 | 1<br>settings | dashboard      | I          | help     |
|---|----------------------------------------------------------------------------------------------------|---------------------------|---------------|----------------|------------|----------|
|   | Settings<br>Portal Preferences<br>Manage Users<br>Manage Groups                                                                                                    | Manage Permissions        |               |                | 3          | Add Role |
| 2 | Permissions<br>Employer Account Style<br>Tailor Email Templates                                                                                                    | Role Name                 | Role Des      | scription      | Actions    |          |
|   | Tailor SMS Templates<br>Tailor Surveys                                                                                                    | Employer Admin SubAccount | Admin Su      | ubAccount Role | <u>_</u> + |          |
|   | Tailor Online Shared         Report         Online Report Sharing         Preferences         Chart Preferences         Address Book         Data Usage Template         Getting Started         Templates         Integrations         Checkup Subjects         Raters         All Users         Workflow         Participant Search |                           |               |                |            |          |

2. Once you click on "Add Role", it will open a new window. Give the role a name and in the Employer Permission section, for the permission "Checkup.ForceCloseandOpen" mission, assign "Perform any function" and save the role.

| vorua IVfetekences<br>Manage Users<br>Manage Groups<br>Pernissions<br>Employer Account Style<br>Tailor Emplates<br>Tailor SMS Templates<br>Tailor SMS Templates<br>Tailor Surveys<br>Tailor Report Layout<br>Tailor Chine Shared<br>Report | - Role<br>Role Name:<br>Role<br>Description:<br>- Add Users | Close and Reopen<br>This role allows us | Repo   | rts            |             |                       |         |   |
|----------------------------------------------------------------------------------------------------|-------------------------------------------------------------|-----------------------------------------|--------|----------------|-------------|-----------------------|---------|---|
| Manage Groups<br>Permissions<br>Employer Account Style<br>Tailor Email Templates<br>Tailor SMS Templates<br>Tailor Surveys<br>Tailor Report Layout<br>Tailor Chine Shared<br>Report                                                        | Role Name:<br>Role<br>Description:<br>— Add Users           | Close and Reopen<br>This role allows us | Repo   | rts            |             |                       |         |   |
| Parmissions<br>Employer Account Style<br>Tailor Email Templates<br>Tailor SMS Templates<br>Tailor SMS Templates<br>Tailor Surveys<br>Tailor Report Layout<br>Tailor Online Shared<br>Report                                                | Role Name:<br>Role<br>Description:<br>— Add Users —         | Close and Reopen<br>This role allows us | Repo   | rts            |             |                       |         |   |
| Employer Account Style<br>Tailor Email Templates<br>Tailor SMS Templates<br>Tailor Surveys<br>Tailor Report Layout<br>Tailor Online Shared<br>Report                                                                                       | Role<br>Description:<br>— Add Users ———                     | This role allows us                     |        |                |             |                       |         |   |
| Tailor Email Templates<br>Tailor SMS Templates<br>Tailor SMS Templates<br>Tailor Report Layout<br>Tailor Online Shared<br>Report                                                                                                    | Description:                                                | This role allows us                     |        |                |             |                       |         |   |
| Tailor SMS Templates<br>Tailor Surveys<br>Tailor Report Layout<br>Tailor Online Shared<br>Report                                                                                                    | - Add Users                                                 |                                         | ers to | have access to | o close a c | neckup early ai       |         |   |
| Tailor Surveys<br>Tailor Report Layout<br>Tailor Online Shared<br>Report                                                                                                    |                                                             |                                         |        |                |             |                       |         |   |
| Tailor Online Shared<br>Report                                                                                                    | Individual usors                                            |                                         |        |                |             |                       |         |   |
| Report                                                                                                    | Add individual users to                                     | role                                    |        |                |             | Company X Admin, Test | Tester  | 2 |
| Report                                                                                                    |                                                             |                                         |        |                |             |                       |         |   |
| Online Report Sharing                                                                                                    | - Employer Permis                                           | sion                                    |        |                |             |                       |         |   |
| Preferences                                                                                                    |                                                             |                                         |        |                |             |                       | Destaur |   |
| Daily Sourcing Email                                                                                                    |                                                             |                                         |        | No access      | Read        | Edit/remove           | any     | n |
| Preferences                                                                                                    |                                                             |                                         |        |                |             |                       | functio | n |
| Chart Preferences                                                                                                    | Account Manag                                               | gement                                  | 4      |                |             |                       |         |   |
| Address Book                                                                                                    |                                                             |                                         |        |                |             |                       |         |   |
| Data Usage Template                                                                                                    | AccessRoles                                                 | las.                                    |        | ۲              | 0           | 0                     | 0       |   |
| Getting Started                                                                                                    | second to manage to                                         |                                         |        |                |             |                       |         |   |
| Templates                                                                                                    | Payment                                                     |                                         |        | ۲              | 0           | 0                     | 0       |   |
| Integrations                                                                                                    | Allow to see/do ope                                         | ration with payment                     |        |                |             |                       |         |   |
| Checkup Subjects                                                                                                    | Survey                                                      |                                         |        |                | 0           | 0                     | 0       |   |
| Raters                                                                                                    | Access to work with                                         | surveys                                 |        |                | 0           | 0                     | 0       |   |
| All Users                                                                                                    | SurveyEraudMa                                               | nagement                                |        | ~              |             | ~                     | ~       |   |
| Workflow                                                                                                    | Manage employer s                                           | urvey fraud recipient list              |        | 0              | ۲           | 0                     | 0       |   |
| Participant Search                                                                                                    |                                                             |                                         |        |                |             |                       |         |   |
|                                                                                                    | Surveys and Re                                              | eports                                  | 4      |                |             |                       |         |   |
|                                                                                                    | Checkup                                                     |                                         |        | ~              | ~           | ~                     | ~       |   |
|                                                                                                    | Access to work with                                         | n checkups                              |        | ۲              | 0           | 0                     | 0       |   |
|                                                                                                    | Total                                                       |                                         |        |                |             |                       |         |   |
|                                                                                                    | Access to test resort                                       | uroes                                   |        | ۲              | 0           | 0                     | 0       |   |
|                                                                                                    | Checkup.Batch<br>Access to work with                        | h checkup batch processes               |        | ۲              | 0           | 0                     | 0       |   |
|                                                                                                    | Checkup.Force                                               | CloseReopen                             |        | 0              | 0           | 0                     | ۲       | ٦ |

3. Now add this new role as a permission to the user. This can be done in few ways:

a. If you want to add this permission to select view people within your organisation, you can do so by going to the individual user (through Manage Users), find the user and click on it. In the user page, you can find the permission section at the bottom of the page. Click on drop down next to it, nd select the permission you just created. Remember to click on "Update User" once done.

| home st                | art new settings                                        | dashboard               | sourcing database | nei |
|------------------------|---------------------------------------------------------|-------------------------|-------------------|-----|
| Settings               |                                                         |                         |                   |     |
| Portal Preferences     | Manage Users                                            |                         |                   |     |
| Manage Users           | - Login Details                                         |                         |                   |     |
| Manage Groups          | Login becans                                            |                         |                   |     |
| Permissions            | Email ID:                                               | joe+test@checkster.com  |                   |     |
| Employer Account Style | Password:                                               | Change Password         |                   |     |
| Tailor Email Templates | Locked:                                                 |                         |                   |     |
| Tailor SMS Templates   | Super User:                                             | Restrictions (Modified) |                   |     |
| Tailor Surveys         | Admin Bights:                                           |                         |                   |     |
| Tallor Report Layout   | Surveys                                                 | Manage Survey View      |                   |     |
| Report                 | ,-                                                      |                         |                   |     |
| Online Report Sharing  | Cancel                                                  | to Lizer                |                   |     |
| Preferences            | Cancer                                                  | le ober                 |                   |     |
| Daily Sourcing Email   |                                                         |                         |                   |     |
| Preferences            |                                                         |                         |                   |     |
| Chart Preferences      | — Personal Details ———————————————————————————————————— |                         |                   |     |
| Address Book           | First Name:                                             | Joe                     |                   |     |
| Data Usage Template    |                                                         |                         |                   |     |
| Getting Started        | Last Name:                                              | Test                    |                   |     |
| Templates              |                                                         |                         |                   |     |
| Integrations           | Job Title:                                              |                         |                   |     |
| Checkup Subjects       | Company:                                                | Company X               |                   |     |
| All Users              |                                                         |                         |                   |     |
| Workflow               | Phone:                                                  | 1                       |                   |     |
| Participant Search     |                                                         |                         |                   |     |
|                        | Gancel Upda                                             | te User                 |                   |     |
|                        |                                                         |                         |                   |     |
|                        |                                                         |                         |                   |     |
|                        | - Groups                                                | none                    |                   |     |
|                        | This user is a part of the fol                          | lowing                  |                   |     |
|                        | Team A                                                  | Add questions           |                   |     |
|                        |                                                         | Close and Reer          | on Reports        |     |
|                        | - Personal Roles                                        | Giose and Reop          | ien Reports       |     |
|                        | Permission Role                                         | - Employer Admir        | n SubAccount      |     |
|                        | associated to this user                                 |                         | roub/locount      |     |
|                        |                                                         | No Access               |                   |     |
|                        |                                                         |                         |                   |     |
|                        | Cancel Upda                                             | te Uso noneeeee         |                   |     |
|                        |                                                         |                         |                   |     |
|                        |                                                         | test permission         |                   |     |
|                        |                                                         |                         |                   |     |
|                        |                                                         |                         |                   |     |

b. If you want to assign multiple or all people this permission within your organisation, you can so by making use of Manage Groups. Go to "Manage Users", open an existing group (if you do not have a group, please create one). Add all the users who you want to have this newly created permission, and then in the "Group Roles" section, select the newly created role. Remember to Update the group.

| Settings                             |                                |         |                                            |                                                   |                   |
|--------------------------------------|--------------------------------|---------|--------------------------------------------|---------------------------------------------------|-------------------|
| Portal Preferences                   | Manage Group                   |         |                                            |                                                   |                   |
| Manage Users                         |                                |         |                                            |                                                   |                   |
| Manage Groups                        | Group Name Team A              |         |                                            |                                                   |                   |
| Permissions                          | Group ID 200                   |         |                                            |                                                   |                   |
| Employer Account Style               | Automatically exclude 🗸 ne     | wly-cre | eated subaccounts                          |                                                   |                   |
| Tailor Email Templates               |                                |         |                                            |                                                   |                   |
| Tailor SMS Templates                 | - Select the accounts to inc   | :lude/  | exclude from your group                    | p                                                 |                   |
| Tailor Surveys                       | Include Accounts               |         | Exclude Accounts                           |                                                   |                   |
| Tailor Report Layout                 | Search                         |         | Search                                     |                                                   |                   |
| Tailor Online Shared                 | Deedra Bumgarner               |         | Arlene Kennedy                             | Click on a name<br>to move an                     |                   |
| Report                               |                                |         | Chanel Nelson                              | account into the<br>desired column.               |                   |
| Online Report Sharing                | Kara lest (Locked)             |         | Cynthia TEST                               |                                                   |                   |
| Preferences                          | Kayla Sims (Locked)            | 4       | Demo User                                  |                                                   |                   |
| Daily Sourcing Email                 | Kim Possible (Locked)          |         | Useda Osci                                 |                                                   |                   |
| Preferences                          | Test Test (Locked)             |         | Hector Qualcoe                             |                                                   |                   |
|                                      |                                |         | JAmes CHeckster                            |                                                   |                   |
| nuuress book<br>Data Lisana Templato |                                |         | k test                                     |                                                   |                   |
| Gatting Started                      |                                |         | kim test                                   |                                                   |                   |
| Templates                            |                                |         |                                            |                                                   |                   |
| Integrations                         | <ul> <li>Select all</li> </ul> |         |                                            |                                                   |                   |
| Checkup Subjects                     |                                |         |                                            |                                                   |                   |
| Raters                               | - Select the surveys to visit  | ne/ nic | Hiddon Sumous                              |                                                   |                   |
| All Users                            | Sourch                         |         | Search                                     |                                                   |                   |
| Workflow                             | Search                         |         | Search                                     |                                                   |                   |
| Participant Search                   | Hourly Reference<br>Check      |         | KIM Confirmation of<br>Employment - UK Ire | Click on a name<br>to move an<br>account into the |                   |
|                                      |                                |         | Manager 360                                | desired column.                                   |                   |
|                                      |                                | 4       | Phys. Release & Authorization              |                                                   |                   |
|                                      |                                |         | testing KAB Nursing<br>Copy                |                                                   |                   |
|                                      |                                |         | KIM TEST First Month<br>Check-in           |                                                   |                   |
|                                      |                                |         | Hourly Reference                           |                                                   |                   |
|                                      | Select all                     |         |                                            |                                                   |                   |
|                                      | - Group Poles                  |         |                                            |                                                   |                   |
|                                      | none                           |         |                                            |                                                   |                   |
|                                      | Fmplover Admin Si              | ibAcci  | ount                                       |                                                   |                   |
|                                      | Employer Carrier De            |         | Cancel                                     |                                                   |                   |
|                                      | Employer Super Us              | er      |                                            |                                                   |                   |
|                                      | Add questions                  |         | rights reserved.                           | Terms and Conditions   Privacy P                  | olicy   Contact U |
|                                      | Close and Reopen               | Repor   | ts                                         |                                                   |                   |
|                                      | No Access                      |         |                                            |                                                   |                   |
|                                      |                                |         |                                            |                                                   |                   |
|                                      | noneeeeee                      |         |                                            |                                                   |                   |

4. User(s) should now be able to close a checkup early or reopen a check report.

## How to Close a Checkup Early?

Once you have the right permissions, follow the steps below to close the checkup.

1. On the Employer home page, click on the status of the candidate you want to close the checkup early.

| home                                                                           | start new                  | settings         | dashboard                                                                         | sourcing                                                     | database                                                                                                    | help                |
|--------------------------------------------------------------------------------|----------------------------|------------------|-----------------------------------------------------------------------------------|--------------------------------------------------------------|----------------------------------------------------------------------------------------------------|---------------------|
| Tools                                                                          | Active Ch                  | eckups           |                                                                                   |                                                              | Search                                                                                                    |                     |
| Search All Checkups<br>PDF Batch job(s)                                        | Individual                 | Checkup<br>Owner | Туре                                                                              | Status                                                       | Request                                                                                                    | Notes               |
| Frequently Used     Reference Checkup     General Reference                    | GDZG SFGSF                 | self             | View Phys. Release<br>& Authorization                                             | Active 0/1                                                   | ]                                                                                                    | ⊠ <u>Enter Note</u> |
| Check<br>KIM Confirmation of<br>Employment - UK Ire<br>Jen's General Reference | Dsgds Rfdhgd               | kim test         | <u>View KIM</u><br><u>Confirmation Of</u><br><u>Employment -</u><br><u>UK Ire</u> | Waiting On Individual To Start Started 11/21/2024            | △ <u>Send Reminder</u><br>Last Email:<br>11/25/2024<br>2 Email(s) sent                                       | ≌ <u>Enter Note</u> |
| Check<br>Internal Mobility -<br>Reference                                      | Fghxtfdhggdz<br>Gdgdzfgdfg | self             | <u>View KIM</u><br><u>Confirmation Of</u><br><u>Employment -</u><br><u>UK Ire</u> | • Waiting On<br>Individual To<br>Start<br>Started 11/21/2024 | <ul> <li><u>○ Send Reminder</u></li> <li>Last Email:</li> <li>11/25/2024</li> <li>2 Email(s) sent</li> </ul> | ≝ <u>Enter Note</u> |
| Phys. Release &<br>Authorization<br>— Your Surveys                             | Test Test                  | self             | <u>View KIM</u><br><u>Confirmation Of</u><br><u>Employment -</u><br><u>UK Ire</u> | Active 0/1 Started 11/19/2024                                | A Send Reminder                                                                                              | ⊠ <u>Enter Note</u> |

2. This will open a Status portal. From the status portal, click on the Close Checkup Early button.

|                                                                                                    |                                           | CST Admin<br>Survey Detail: 41628<br>Survey Template: 26<br>Created by: Company<br>Owned by: Company | 60<br>867<br>y X Admin (kara+test@test.<br>X Admin (kara+test@test.c | .com)<br>:om) |
|----------------------------------------------------------------------------------------------------|-------------------------------------------|----------------------------------------------------------------------------------------------------|----------------------------------------------------------------------|---------------|
| Participant List                                                                                                    | Checkup Status                            |                                                                                                    | Checkup Details                                                      |               |
| Show 5 v results                                                                                                    |                                           | Search:                                                                                              |                                                                      |               |
| Name                                                                                                    | Relation<br>Candidate vs Rater<br>entered | Status                                                                                               | Entered<br>by                                                        |               |
| dfzgdzr fdzhbdrzhgbdz<br><kimberly.blasdel+fdsjzgndr(< td=""><td>/<br/>⊉harver.com&gt;</td><td>Invited on<br/>11/19/2024<br/>waiting on input</td><td>Candidate</td><td>Û</td></kimberly.blasdel+fdsjzgndr(<> | /<br>⊉harver.com>                         | Invited on<br>11/19/2024<br>waiting on input                                                         | Candidate                                                            | Û             |
| Showing 1 to 1 of 1 entries                                                                                                    |                                           | First Previous                                                                                       | 1 Next                                                               | Last          |
|                                                                                                    | Give Checkup Ownership Car                | cel The Checkup                                                                                      | Complete Reques                                                      | st Early      |

3. Click "OK" on the confirmation window. This will now close the checkup early. You can now find the candidates report in the "Recent Reports" section in the Home page.

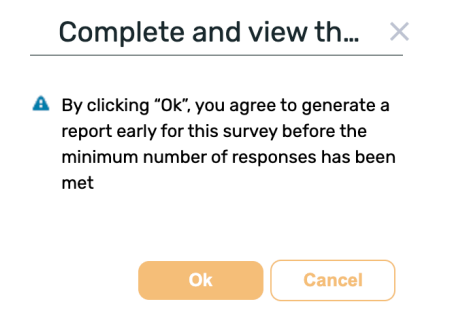

#### How to Reopen a report?

Once you have the right permissions, follow the steps below to close the checkup.

1. On the Home page, from the "Recent Reports" section, click on the candidates "Details" for whom you want to reopen the report.

| Recent                                       | Recent reports   |                               |                                                  |                     |              |
|----------------------------------------------|------------------|-------------------------------|--------------------------------------------------|---------------------|--------------|
| Show 5 ~                                     | results          |                               | Search                                           |                     |              |
| Individual                                   | Checkup<br>Owner | Detail                        | Report                                           | Notes               | Request      |
| November12-<br>3 Test2                       | self             | See Checkup Detail 1/1        | View Phys. Release & Authorization               | ⊠ <u>Enter Note</u> | Share Report |
| Kim Test                                     | self             | See Checkup Detail 1/1        | reportLink<br>View KIM TEST First Month Check-In | ⊠ Enter Note        | Share Report |
| Jess Sejj<br>Potential<br>Fraud<br>Alert     | self             | <u>See Checkup Detail 1/1</u> | View General Reference Check                     | ⊠ <u>Enter Note</u> | Share Report |
| Shrey<br>Jain<br>Potential<br>Fraud<br>Alert | self             | <u>See Checkup Detail 1/1</u> | View Management Reference Checkup                | ⊠ <u>Enter Note</u> | Share Report |
| Mike Test<br>Candidate                       | Kara Test        | See Checkup Detail 1/1        | View Hourly Reference Check                      | ⊠ <u>Enter Note</u> | Share Report |

2. Click on Re-open Checkup button at the bottom of Details portal.

| Re-open Checkup                                                          | ×                                                                                |
|--------------------------------------------------------------------------|----------------------------------------------------------------------------------|
| Once you re-open this Checkup it wi<br>new responses before you can comp | II need to receive the following amount of<br>olete and view the report again: 1 |
| Please save a copy of this individual                                    | 's existing report before continuing.                                            |
| $\Box$ Send the notification to the car                                  | ndidate                                                                          |
|                                                                          | Re-Open Checkup Cancel                                                           |

3. This should pop-up a confirmation window. Click on "Re-open Checkup" button again; this should now reopen the checkup for the candidate. By clicking on the check box, you can also chose to send a notification to the candidate that their checkup has been reopened.

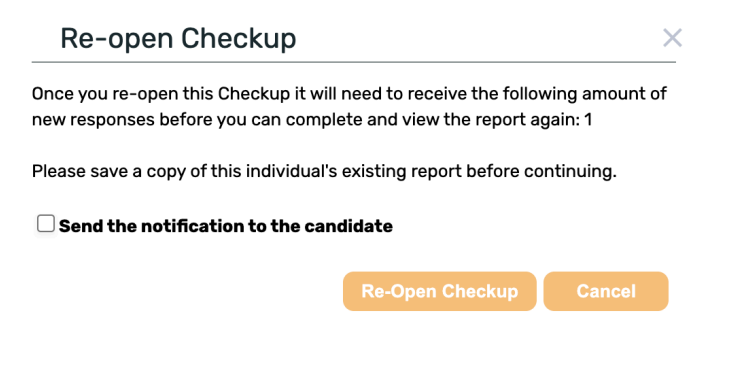